## LISA MODE D'EMPLOI

- 1. Accès sur la page d'accueil de l'intranet régional IDF
- 2. Cliquez sur « LISA / Signalement »
- 3. Ouvrir le fichier : « lisa\_fiche\_signalement\_xxxx.xls»
- 4. Dans la boite de dialogue Security Warning : Cliquez sur bouton « Activer les macros »

## LA FICHE DE SIGNALEMENT LISA

Ce document est à destination du Correspondant Local Sécurité et du Responsable de site, copie \*IDF LISA SECURITE DR.

Compléter la fiche. Vous pouvez également faire une fiche comme témoin d'un événement.

Dans le cas ou vous avez des problèmes à adresser votre fiche, que vous vous sentez limité dans votre rédaction et que cela bloque l'envoi : adresser par mail votre signalement au service sécurité '\*IDF LISA SECURITE DR), référent sécurité DR (Mr Bardé), votre DAP, responsable sécurité du site.

| TRANSMETTRE LE SIGNALEMENT<br>Une fois la saisie réalisée, appuyé sur le bouton |                                                  |    |
|---------------------------------------------------------------------------------|--------------------------------------------------|----|
|                                                                                 | PDFCreator                                       | ×  |
|                                                                                 | Une erreur est survenue.: Serveur introuvable. [ | 1] |
| Attention                                                                       | OK                                               |    |

Si cette boite de dialogue apparait, cliquez sur OK

## Un courriel se générera automatiquement.

La boîte \*IDF LISA SECURITE DR étant déjà en copie du mail, il vous reste à ajouter les destinataires suivants :

- Correspondant local sécurité
- Responsable de site

## Une fois le courriel envoyé:

- Imprimer la fiche au format PDF, signer la fiche LISA
- Classer la fiche dans le registre HSCT Ce registre doit être accessible à tous

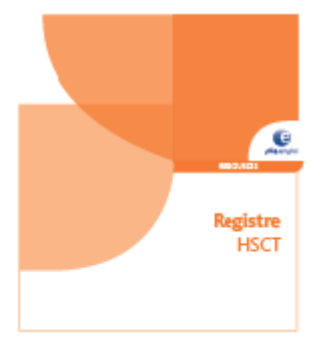

Pour information, doit être également être mis à disposition des salariés le **document unique**, ou **document unique d'évaluation des risques professionnels (DU** ou **DUERP**)

Le document unique est la transposition par écrit de l'<u>évaluation des risques</u>, imposée à tout employeur par le <u>code du travail</u> dans son article R4121-1<sup>Légi 3</sup>.